## Instructivo para operar el sistema de actas con Firma Electrónica Avanzada (FEA)

1. En Internet, teclee la siguiente dirección para ingresar al sistema:

## http://www.uap.unam.mx

Debe entrar como funcionario seleccionando la opción "Evaluaciones del Posgrado" proporcionando su clave de usuario y contraseña.

| Funcionarios                | Usuario? | Contraseña? |  |  |  |  |  |
|-----------------------------|----------|-------------|--|--|--|--|--|
| Evaluaciones del Posgrado   | USUARIO  | ******      |  |  |  |  |  |
| Acceso solo Funcionarios >> |          |             |  |  |  |  |  |

2. Seleccione el grupo que desea calificar.

| Entidad | Plan | Clave | Grupo | Nombre de la asignatura                        | Año sem | Tipo | Opciones |
|---------|------|-------|-------|------------------------------------------------|---------|------|----------|
| 997     | 4999 | 99997 | T001  | ASIGNATURA DE PRUEBA<br>FILOSOFIA Y LITERATURA | 2006-2  | Ρ    | Califica |

 Califique correctamente y si no hay problema, al terminar seleccione "Envío calificaciones".

|                                                          |                          | Grupo a               | ca               | alificar acta Adicional                                       |              |  |  |  |  |
|----------------------------------------------------------|--------------------------|-----------------------|------------------|---------------------------------------------------------------|--------------|--|--|--|--|
|                                                          | Entidad 997 OTRO NO UNAM |                       |                  |                                                               |              |  |  |  |  |
|                                                          | Pla                      | n 4999 SO             |                  | ) PRUEBAS                                                     |              |  |  |  |  |
| Asignatura 99997 ASIGNATURA DE PRUEBA                    |                          |                       |                  |                                                               |              |  |  |  |  |
| Grupo T001Créditos 8 FILOSOFIA Y LITERATURA              |                          |                       |                  |                                                               |              |  |  |  |  |
| Imprime esta página Página anterior Envío calificaciones |                          |                       |                  |                                                               |              |  |  |  |  |
|                                                          |                          |                       |                  |                                                               |              |  |  |  |  |
|                                                          |                          | Li                    | ist              | a de alumnos                                                  |              |  |  |  |  |
|                                                          | Ca                       | alificaciones válida  | s                | 10, 9, 8, 7, 6, 5 o NP                                        | Ayuda        |  |  |  |  |
|                                                          | No.                      | Número de cuen        | ta               | Nombre del alumno                                             | Calificación |  |  |  |  |
|                                                          | 1                        | 987654323*            |                  | Claudia Perez 10                                              |              |  |  |  |  |
|                                                          | 2                        | 987654321*            |                  | Luis Juarez                                                   | 10           |  |  |  |  |
|                                                          | 3                        | 987654324*            |                  | Maricela Cruz                                                 | 10           |  |  |  |  |
|                                                          | 4                        | 987654322*            |                  | Monserrat Santiago                                            | 10           |  |  |  |  |
|                                                          |                          | Env                   | víc              | calificaciones                                                |              |  |  |  |  |
|                                                          |                          | Prof<br>Dr. E<br>Dra. | fes<br>Eni<br>Ei | o <b>or(es) del grupo</b><br>rique Martinez<br>rnestina Lopez |              |  |  |  |  |
|                                                          |                          | ~                     |                  |                                                               |              |  |  |  |  |

4. Verifique las calificaciones. Si son correctas, seleccione "Firmar el Acta electrónicamente".

|     | Lista de alumnos                      |                        |                                 |  |  |  |  |  |  |  |
|-----|---------------------------------------|------------------------|---------------------------------|--|--|--|--|--|--|--|
| Ca  | alificaciones válidas <sup>.</sup>    | 10, 9, 8, 7, 6, 5 o NP | Ayuda                           |  |  |  |  |  |  |  |
| No. | o. Número de cuenta Nombre del alumno |                        | Calificación                    |  |  |  |  |  |  |  |
| 1   | 987654323                             | Claudia Perez          | 10                              |  |  |  |  |  |  |  |
| 2   | 987654321                             | Luis Juarez            | 10                              |  |  |  |  |  |  |  |
| 3   | 987654324 Maricela Cruz               |                        | 10                              |  |  |  |  |  |  |  |
| 4   | 987654322                             | Monserrat Santiago     | 10                              |  |  |  |  |  |  |  |
|     | Correcciones pá                       | igina anterior         | Firmar el acta electrónicamente |  |  |  |  |  |  |  |

- 4.1 Para cargar el componente de la FEA debe tener instalado el Plug-in de Java. Si no cuenta con éste, el sistema le solicitará autorización para instalarlo. Indique con respuestas afirmativas a este proceso.
- 5. En el componente de FEA, indique la ruta del certificado presionando "Examinar".

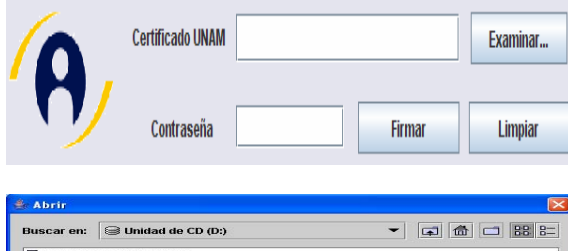

| ] POSG07                 | 0418MDF          | ABC01       |           |  |   |
|--------------------------|------------------|-------------|-----------|--|---|
|                          |                  |             |           |  |   |
|                          |                  |             |           |  |   |
|                          |                  |             |           |  |   |
| ombre de a               | rchivo:          | [           |           |  |   |
| ombre de a<br>rchivos de | rchivo:<br>Lipo: | Archivo CER | t (*.cer) |  | • |

 Una vez que indique la ruta del certificado y la contraseña, presione "Firmar" para enviar los datos. **Nota Importante**: En caso de problemas con la firma electrónica, comunicarse con el Coordinador de Enlace de la FEA de su Posgrado, o consulte la página de la FEA: http://www.firma-electronica.unam.mx

 Si lo desea, emita el acta seleccionando la opción "Emisión de Acta", o si lo prefiere, regrese a calificar otro grupo o, si ya finalizó, seleccione "Cierre página".

| P | Para ver e imprimir el acta requiere de tener instalado Adobe Acrobat Reader de un clic en las letras subrayadas |                              |  |  |  |  |  |  |  |
|---|----------------------------------------------------------------------------------------------------|------------------------------|--|--|--|--|--|--|--|
|   | y baje gratuitamente el paquete, siga las intrucciones. Basta que se instale sólo una vez                        |                              |  |  |  |  |  |  |  |
|   | Emisión del acta                                                                                                 |                              |  |  |  |  |  |  |  |
|   | Regreso a seguir calificando                                                                                     | Regreso a seguir calificando |  |  |  |  |  |  |  |
|   | Cierro la página                                                                                                 | Cierre página                |  |  |  |  |  |  |  |

Para imprimir debe tener instalado el programa Adobe Acrobat Reader. A continuación se muestra un ejemplo del acta con Firma Electrónica Avanzada.

| Secretaría General<br>Dirección General de Administración Escolar<br>Unidad de Administración del Posgrado<br>ACTA DE EVALUACIÓN ADICIONAL |                                                                                                    |                                                            |                                                      |                                                                   |                                                                                                    |                                                   |                                                                                                    |                                                                   |
|----------------------------------------------------------------------------------------------------|----------------------------------------------------------------------------------------------------|------------------------------------------------------------|------------------------------------------------------|-------------------------------------------------------------------|----------------------------------------------------------------------------------------------------|---------------------------------------------------|----------------------------------------------------------------------------------------------------|-------------------------------------------------------------------|
| Plan SOLO PRUEBAS CI<br>Actividad Académica ASIGNATI DA DE POLIEDA                                                                         |                                                                                                    |                                                            |                                                      |                                                                   |                                                                                                    |                                                   |                                                                                                    |                                                                   |
| Tema FILO                                                                                                    | ISOFIA Y LITE                                                                                                    | RATURA                                                     | EFROEDA                                              |                                                                   |                                                                                                    |                                                   |                                                                                                    |                                                                   |
| Clave 9999                                                                                                    | 97 Grupe                                                                                                    | D T001                                                     | Créditos                                             | 8 Ař                                                              | io y Semestre                                                                                                    | 2006-2                                            | Folio                                                                                                    | 123456789                                                         |
| No. No. de                                                                                                    | Cuenta                                                                                                    |                                                            |                                                      | Nombre                                                            | del Alumno                                                                                                    |                                                   |                                                                                                    | Calificación                                                      |
| 2 98<br>98<br>4 22 98                                                                                                    | 7654323 Cla<br>7654321 Lui<br>7654324 Ma<br>7654322 Mo                                                                                                    | udia Perez<br>s Juarez<br>ricela Cruz<br>nserrat Santi     | 2006-2 20<br>456 <sup>789</sup><br>ago 1234567       | 06 <sup>-2</sup> 2006-<br>89<br>23456789<br>23456789              | 2006 <sup>-2</sup> 2006<br>56 <sup>189</sup><br>12 <sup>3456189</sup>                                                   | 2006-2<br>456 <sup>789</sup><br>2 123456          | 2006-2<br>189<br>123456789<br>123456789                                                                  | Diez<br>Diez<br>Diez<br>Diez                                      |
| 2006-20<br>3456 <sup>789</sup> 20<br>1234567                                                                                               | 005-2005-<br>59<br>123456789<br>123456789<br>123457878<br>12345787878<br>1235787878<br>1235787878<br>1235787878<br>1235787878787878<br>1235787878787878<br>123578787878787878787878<br>123578787878787878787878787878787878787878 | 2006-2006<br>6789<br>123456789<br>123456789<br>123456789   | 2006-20<br>456189<br>1234561<br>0-2 006-2 1          | 00" 2000"<br>39<br>23456789<br>1234<br>06-2 006-                  | 200 <sup>6-2</sup> 200 <sup>6</sup><br>56 <sup>789</sup> 12 <sup>3456789</sup><br>12 <sup>3456789</sup> 12 <sup>3</sup> | 2006-2<br>456 <sup>789</sup><br>123456<br>2 006-2 | 2008-2008-<br>189<br>123456789<br>123456789                                                              | 2008-2008-20<br>6789 2008-20<br>123456789 234567<br>123456789     |
| 200 20<br>456 <sup>189</sup><br>123456 <sup>1</sup>                                                                                        | 20 200<br>89<br>123456 <sup>789</sup><br>12345<br>12345<br>12345                                                                                                    | 200° 200°<br>5789<br>123456789<br>2006-2 2009              | 200 20<br>456 <sup>789</sup><br>12 <sup>345671</sup> | 202<br>89<br>234567<br>89<br>1234<br>1234<br>1234<br>1234<br>1234 | 200 200<br>56 <sup>789</sup> 12 <sup>3456789</sup><br>12 <sup>3456789</sup> 12 <sup>3</sup>                             | 200<br>456 <sup>789</sup><br>123456<br>2 2006-2   | 200 <sup>2</sup> 200<br>1 <sup>89</sup> 12 <sup>3456789</sup><br>12 <sup>3456789</sup> 12 <sup>345</sup> | 200 200 21<br>06789<br>123456789<br>1234567<br>1234567<br>1234567 |
| 456789<br>1234567                                                                                                    | 89<br>123456 <sup>789</sup><br>12345 <sup>6</sup> 12345 <sup>7</sup>                                                                                                    | 6789<br>123456789<br>123456789<br>123<br>123<br>123<br>129 | 456789<br>1234567                                    | 89<br>23456789<br>1234<br>06-2 006-                               | 56789<br>123456789<br>123456789<br>123                                                                                  | 2 2006-2                                          | 123456789<br>123456789<br>1006-2 0006-2                                                                  | 6789<br>123456789<br>1234567<br>1234567                           |
| 456789<br>2006-20<br>456789                                                                                                    | 89 189<br>123456789<br>106-2 2006-2<br>89 2006-2                                                                                                    | 2006-2 2006<br>0189<br>2006-2 2006<br>0189<br>0189         | 456789 20<br>1234567<br>2006-2 20<br>456789 24567    | 89<br>23456789<br>234567206-<br>89<br>2456789                     | 56789<br>123456789<br>2006-2 2006<br>56789 456789                                                                       | 2006-2<br>2006-2                                  | 123456189<br>123456189<br>1006-2 2006-2<br>1789 2006-2                                                   | 2006-2 2006-2 2<br>2006-2 2006-2 2<br>20 <sup>62-2</sup> 2006-2 2 |
| Dr. Enrique V                                                                                                    | artinez 89                                                                                                    |                                                            |                                                      | irmas de los P                                                    | rofesores                                                                                                    | 20-                                               | 11 <sup>89</sup> 561 <sup>89</sup>                                                                       | 20- 20- 2<br>5 <sup>189</sup> 5 <sup>6189</sup> 561               |